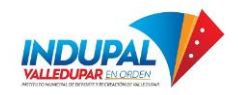

Para realizar Seguimiento a tu PQRSD en INDUPAL debes seguir los siguiente pasos.

1. Ingresa la pagina web Institucional <u>https://www.indupalvalledupar.gov.co/</u> Sección PQRSD, o mediante el siguiente link <u>https://www.indupalvalledupar.gov.co/pqrsd</u>

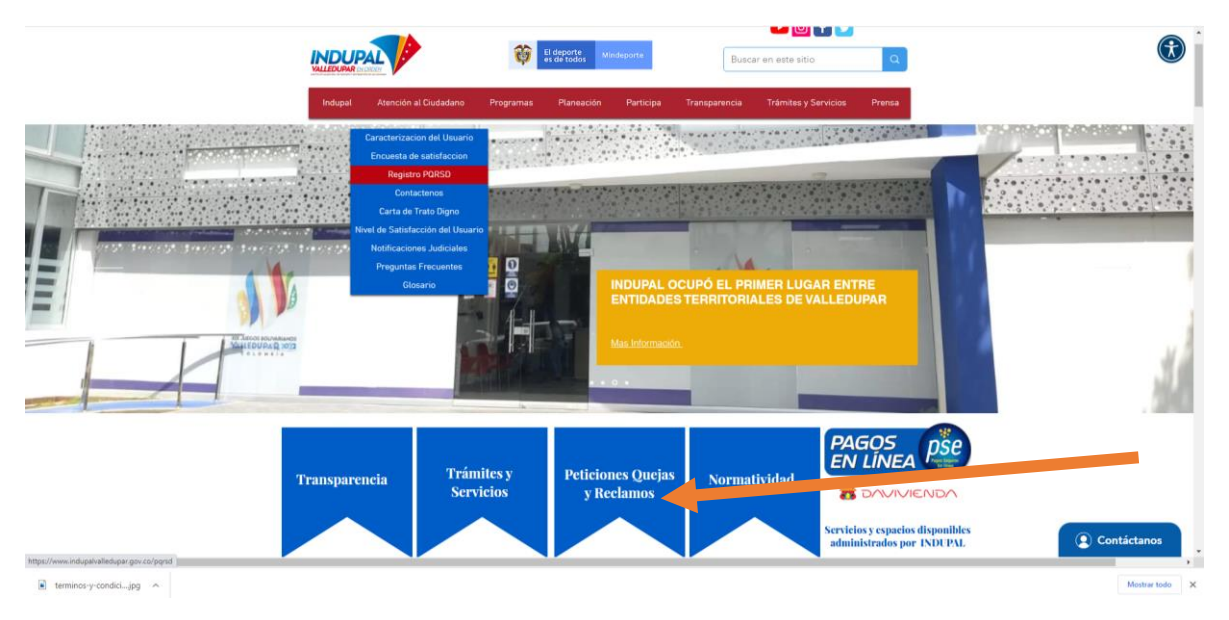

2. Dar Clic en Ver estado de su PQRSD Como se muestra en la Siguiente Ilustración

|   |                                                                                                    | 0 |
|---|----------------------------------------------------------------------------------------------------|---|
| 1 | Inicia Parad                                                                                                    |   |
|   | Para nosotros es muy importante contar con usted. En procura de mejorar nuestros servicios y trámites que offecemos a<br>nuestros grupos de interés, hemos rediseñado nuestra página Web, a través de la cual usted podrá registrar sus<br>solicitudes, quelas, reclamos o/s o ugerencias sobre temas de nuestra competencia y de igual forma, consultar<br>información relacionada con nuestra gestión institucional. |   |
|   | Haga clic aquí para<br>Radicar su PORSD                                                                                                    |   |
|   | SEGUIMIENTOS PORSD                                                                                                    |   |
|   | 🗟 terminary-condicijpg \land                                                                                                    | × |

Abrirá la Herramienta INDERDATA

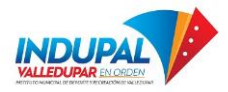

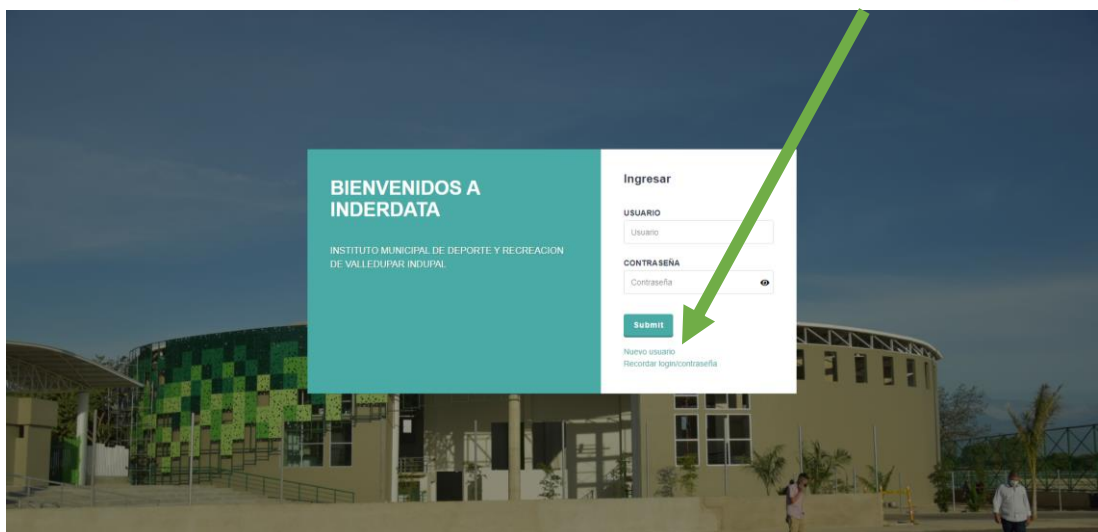

- 3. Para ellos debes crear una Cuenta, Dar clic donde dice Nuevo Usuario
- 4. Inicia Sesión con tu Usuario y contraseña creada
- 5. Clic en ver estado de la Solicitud

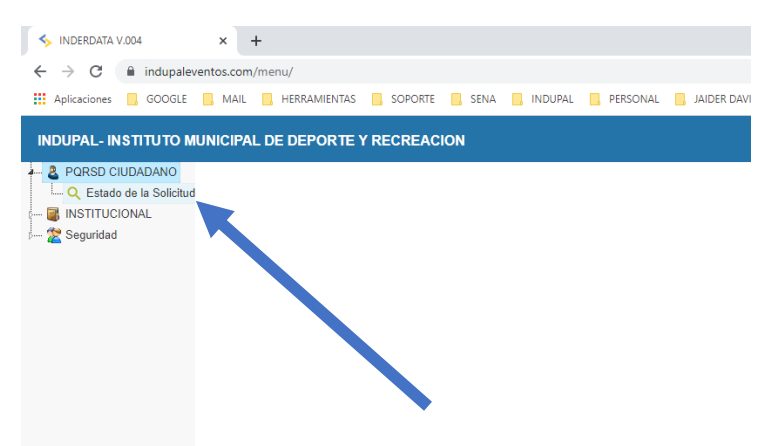

6. Digita el No de Radicado que Fue enviado a tu correo electrónico y clic en consultar

| INDERDATA V.004 × +                                                    |                                          |                                     | × α - Ο                                 |  |  |  |
|------------------------------------------------------------------------|------------------------------------------|-------------------------------------|-----------------------------------------|--|--|--|
| ← → C 🔒 indupaleventos.com/menu/                                       |                                          |                                     | 야 ☆ 🛸 🙂 🗄                               |  |  |  |
| 🛗 Aplicaciones 📒 GOOGLE 🧧 MAIL 📕 HERRAMIENTAS 📒 SOPORTE 📙 SENA 📒 INDUF | AL 🦲 PERSONAL 🛄 JAIDER DAVID 📃 SECOP 📒 J | JANETH 📃 DESTINOS POR CO 🔇 WhatsApp | 📴 Otros marcadores 🛛 🖽 Lista de lectura |  |  |  |
| NDUPAL- INSTITUTO MUNICIPAL DE DEPORTE Y RECREACION INDERDATA VOA      |                                          |                                     |                                         |  |  |  |
| Q Estado de la So X                                                    |                                          |                                     |                                         |  |  |  |
|                                                                        | BÚSQUEDA DE PQRSD                        | 03/10/2021                          |                                         |  |  |  |
|                                                                        | ⊖ CONSULTA CIUDADANO                     |                                     |                                         |  |  |  |
|                                                                        | Radicado No -                            |                                     |                                         |  |  |  |
|                                                                        | * Campos obligatorios CONSULTAR Limp     | piar Filtros Salir                  |                                         |  |  |  |

Si tienes inconveniente con el mismo puedes escribirnos a <u>secretaria@indupalvalledupar.gov.co</u>